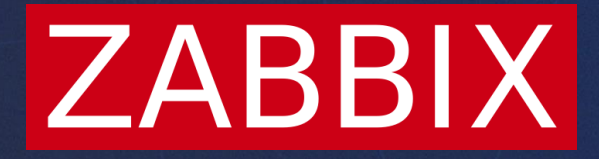

# Browser Monitoring in Zabbix 7.0

**Kaspars Mednis** 

Training project manager

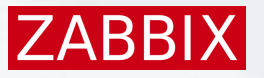

## Website monitoring requirements

- Regular Testing: Perform regular tests to ensure continuous monitoring
- Automation: Automate monitoring tasks to reduce manual effort
- Charts and Graphs: Visual representations of monitoring data and trends.
- Screenshots: Visual examples of issues

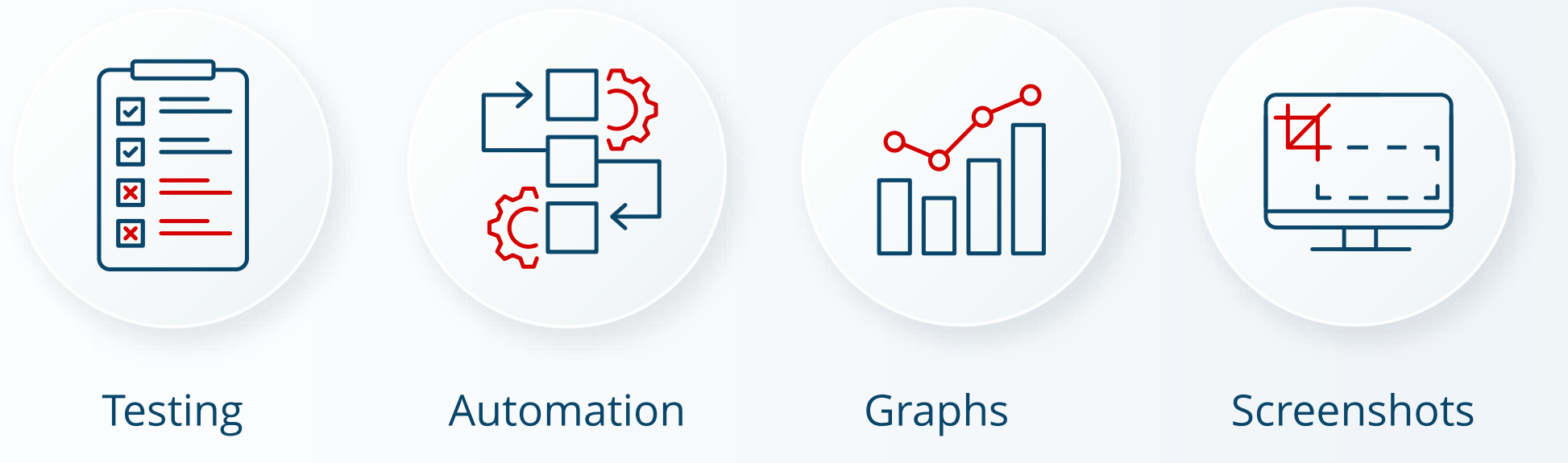

## Synthetic web monitoring

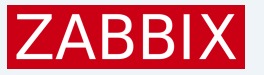

Synthetic Monitoring involves simulating user interactions with a website using automated scripts to test performance and functionality

#### Key Characteristics:

- Proactive Testing: Performed regularly, even if there are no real users on the site.
- Scenario-Based Testing: Can test specific scenarios, such as login processes, form submissions, or transaction flows.
- Baselines and Benchmarks: Helps in establishing performance baselines and benchmarks for comparison over time.

# Monitoring Environment Setup

## Monitoring requirements

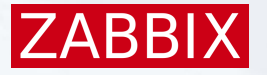

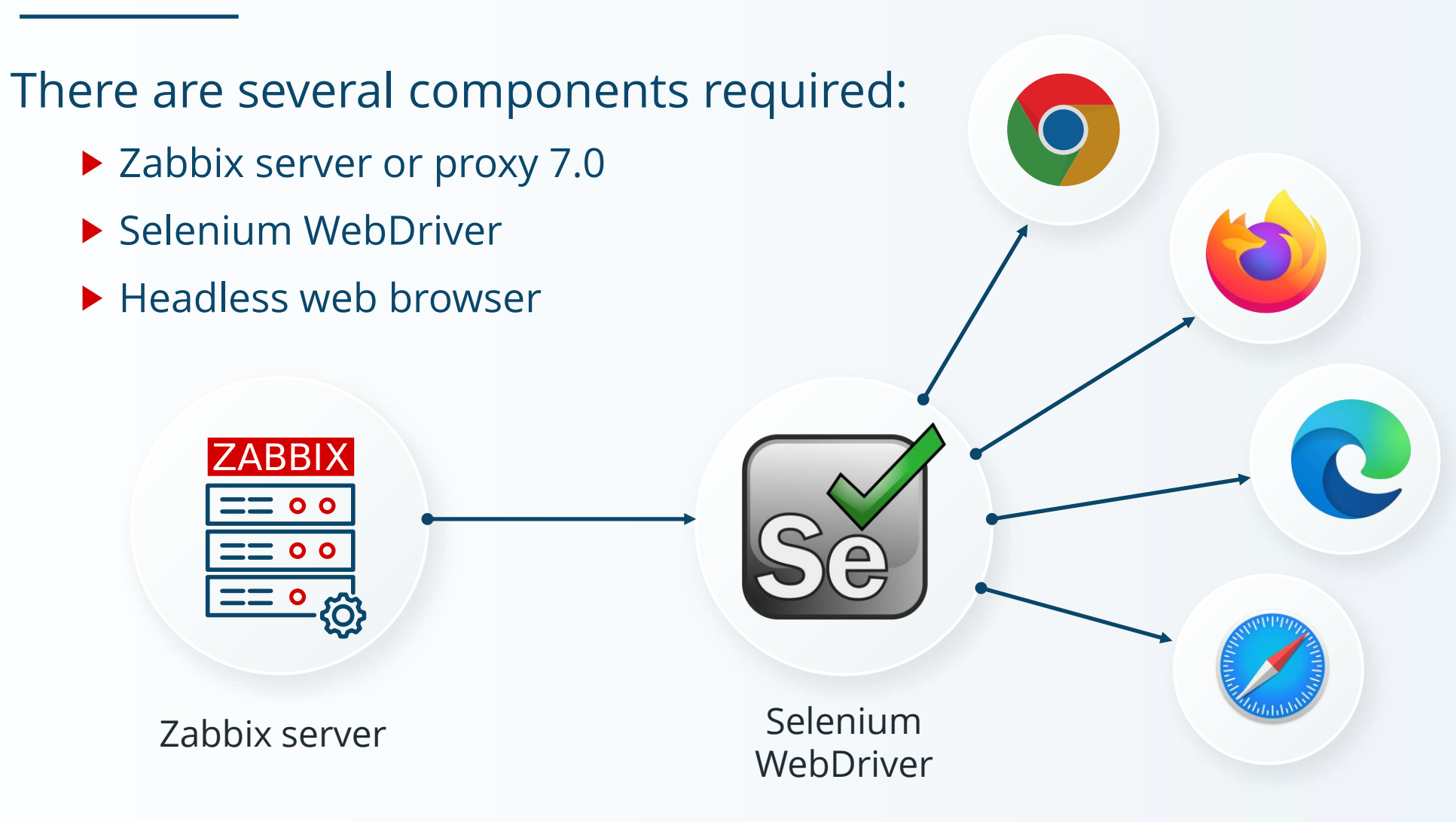

## Zabbix server configuration

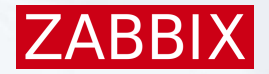

#### ####### Browser monitoring #######

```
### Option: WebDriverURL
```

- # WebDriver interface HTTP[S] URL. For example http://localhost:4444 used with
- # Selenium WebDriver standalone server.

```
#
```

```
# Mandatory: no
```

```
# Default:
```

```
# WebDriverURL=
```

```
WebDriverURL=http://192.168.0.1:4444
```

```
### Option: StartBrowserPollers
# Number of pre-forked instances of browser item pollers.
#
# Mandatory: no
# Range: 0-1000
# Default:
# StartBrowserPollers=1
StartBrowserPollers=3
```

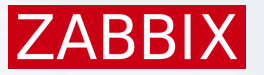

### Example setup with containers

[Unit] Description=Zabbix Server

[Container] ContainerName=zabbix-server Image=docker.io/zabbix/zabbix-server-mysql:alpine-trunk Network=training.network PublishPort=10051:10051 Environment=DB\_SERVER\_HOST=mysqldb.ex[Unit] Description=Selenium with chrome

...
Environment=ZBX\_WEBDRIVERURL=http://s
Environment=ZBX\_STARTBROWSERPOLLERS=3

[Service] Restart=always

[Install]
WantedBy=default.target

[Container] ContainerName=selenium Image=docker.io/selenium/standalone-chrome:latest Network=training.network PublishPort=4444:4444

[Service] Restart=always

[Install]
WantedBy=default.target

# The Browser item

### **Browser item**

### Zabbix 7.0 introduces new item type: Browser

|                         |                                 |        | >JS {;}                                                                                        |      |
|-------------------------|---------------------------------|--------|------------------------------------------------------------------------------------------------|------|
| New item                |                                 |        |                                                                                                |      |
| Item Tags Preprocessing |                                 |        |                                                                                                |      |
| * Name                  | Zabbix website                  |        |                                                                                                |      |
| Туре                    | Browser ~                       |        |                                                                                                |      |
| * Key                   | website.get.data                | Java   | aScript                                                                                        | )    |
| Type of information     | Text 🗸                          | 1      | ver brouger - neu Prouger (Prouger shreme(ntiong()).                                           |      |
| Parameters              | Name Value                      | 1 2    | <pre>var browser = new Browser(Browser.Chromeoptions());</pre>                                 |      |
|                         | Add                             | - 4    | <pre>try {     browser.navigate("http://example.com");     browser_collectPerfEntries();</pre> |      |
| * Script                | var browser = new Browser(Brows | 6<br>7 | <pre>} finally {</pre>                                                                         |      |
| * Update interval       | 1m                              | 8<br>9 | <pre>return JSON.stringify(browser.getResult()); }</pre>                                       |      |
|                         |                                 | 6534   | 6 characters remaining Apply Car                                                               | ncel |
|                         |                                 |        |                                                                                                |      |

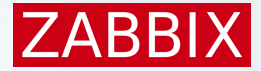

### Browser item timeout

#### Data collection timeout can be specified for the browser item:

- On the Zabbix server level
- On the Zabbix proxy level
- On the individual item level

| ltem      | overri   | de   |        |         |     |          |
|-----------|----------|------|--------|---------|-----|----------|
|           |          |      | _      |         |     |          |
| * Timeout | Global   | Ove  | erride | 3m      |     | Timeouts |
| * History | Do not s | tore | Store  | e up to | 31d |          |

|                    | Timeouts for item types |
|--------------------|-------------------------|
| * Zabbix agent     | 3s                      |
| * Simple check     | 3s                      |
| * SNMP agent       | 3s                      |
| * External check   | 3s                      |
| * Database monitor | 3s                      |
| * HTTP agent       | 3s                      |
| * SSH agent        | 3s                      |
| * TELNET agent     | 3s                      |
| * Script           | 3s                      |
| * Browser          | 1m                      |

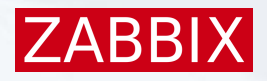

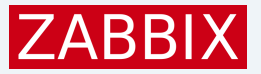

### Browser item output

The browser item collects all performance metrics in the JSON format

```
"duration": 5.4627423286438,
"performance data": {
  "details": [
      "navigation": {
        "activation_start": 0,
        "connect end": 0.0639000000059605,
        "connect start": 0.022,
        "critical ch restart": 0,
        "decoded body size": 202169,
        "delivery_type": "",
        "dom complete": 5.30179999999702,
        "dom_content_loaded_event_end": 3.6295,
        "dom_content_loaded_event_start": 3.5309000000596,
        "domain lookup end": 0.022,
        "domain_lookup_start": 0.0219000000059605,
```

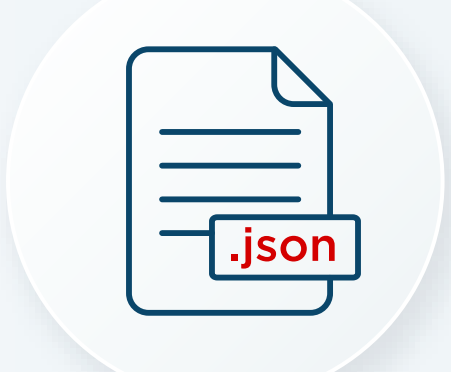

### Browser item parameters

It is possible to send custom parameters to the JavaScript:

- Write name and value pairs in the Parameters
- User macros can be used as the browser item parameters

| Parameters | Name    | Value                     | Action |
|------------|---------|---------------------------|--------|
|            | browser | {\$WEBSITE.BROWSER}       | Remove |
|            | domain  | {\$WEBSITE.DOMAIN}        | Remove |
|            | height  | {\$WEBSITE.SCREEN.HEIGHT} | Remove |
|            | path    | {\$WEBSITE.PATH}          | Remove |
|            | scheme  | {\$WEBSITE.SCHEME}        | Remove |
|            | width   | {\$WEBSITE.SCREEN.WIDTH}  | Remove |
|            |         |                           |        |

const browser = new Browser(Website.getOptions(Website.params.browser));

ZABB

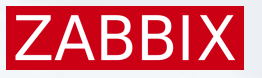

### Individual metrics

Data are extracted from the browser item using dependent items:

- Browser item collects data in JSON format
- Dependent items use the JSONPath preprocessing step to extract data

| Preprocessing steps ? | Name                 |   | Parameters                                             |
|-----------------------|----------------------|---|--------------------------------------------------------|
| 1                     | I: JSONPath          | ~ | \$.performance_data.summary.navigation.dns_lookup_time |
| 2                     | 2: Custom multiplier | ~ | 0.001                                                  |
| Add                   | <b>1</b>             |   |                                                        |
|                       |                      |   |                                                        |

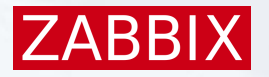

### Browser item and dependent items

|     | Name 🔻                                             | Triggers | Кеу                                        | Interval | History | Trends | Туре           | Status  |
|-----|----------------------------------------------------|----------|--------------------------------------------|----------|---------|--------|----------------|---------|
| ••• | Website Get data                                   |          | website.get.data                           | 5m       | 0       |        | Browser        | Enabled |
| ••• | Website Get data: Navigation response time         |          | website.navigation.response_time           |          | 31d     | 0      | Dependent item | Enabled |
| ••• | Website Get data: Navigation request time          |          | website.navigation.request_time            |          | 31d     | 0      | Dependent item | Enabled |
| ••• | Website Get data: Navigation encodedBody size      |          | website.navigation.encoded_size            |          | 31d     | 0      | Dependent item | Enabled |
| ••• | Website Get data: Navigation domContentLoaded time |          | website.navigation.dom_content_loaded_time |          | 31d     | 0      | Dependent item | Enabled |
| ••• | Website Get data: Navigation DNS lookup time       |          | website.navigation.dns_lookup_time         |          | 31d     | 0      | Dependent item | Enabled |

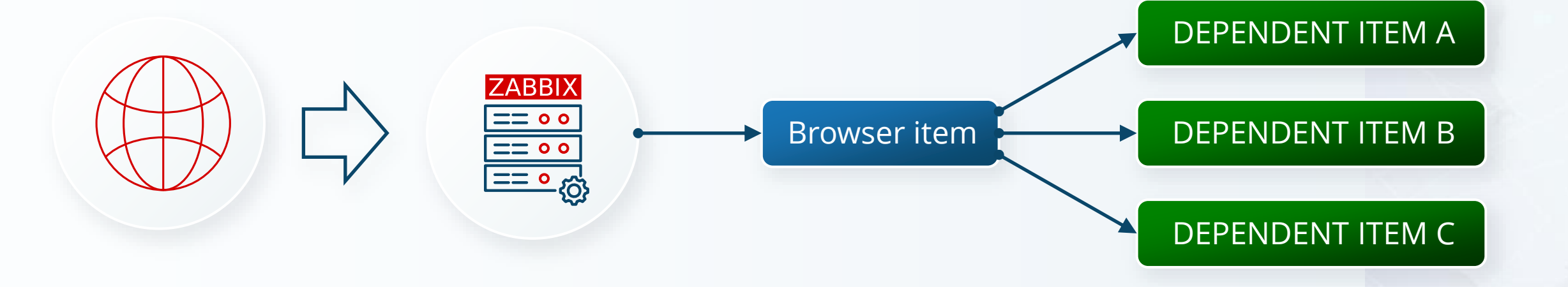

# Monitoring scenarios

### Advanced scenarios

Monitoring scenarios are created in JavaScript (Duktape engine)

Because browser item emulates a real browser, it is possible to:

- Log on and log out from the website
- Fill and submit different forms
- Navigate through multiple pages
- Simulate a click on the webpage
- Create complex if then scenarios

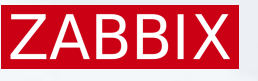

## Homepage monitoring

ZABBIX

Scenario: Simulate a user opening the website's homepage

Steps:

- Navigate to the homepage URL
- Measure the time it takes for the page to fully load
- Check for any errors or missing elements

Purpose: Ensure the homepage loads quickly and correctly

## Navigation Flow Test

Scenario: Simulate a user navigating through multiple pages

### Steps:

- Navigate to the homepage
- Click on a main menu link to go to a secondary page
- From the secondary page, navigate to another linked page
- Return to the homepage using the site's navigation

Purpose: Verify that navigation links work correctly

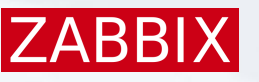

## Login functionality test

Scenario: Simulate a user logging into the website

### Steps:

- Navigate to the login page
- Enter a valid username and password
- Click the login button
- Verify successful login by checking for a specific element on the page

Purpose: Confirm that the login process is functional and secure.

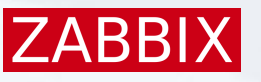

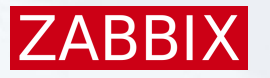

### Search Functionality Test

Scenario: Simulate a user performing a search on the website.

Steps:

- Navigate to the search page
- Enter a search query into the search bar
- Click the search button
- Verify that search results are displayed and relevant to the query

Purpose: Ensure the search feature works correctly

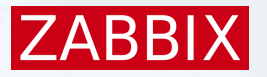

## Shopping Cart and Checkout Test

Scenario: Simulate a user adding items to the shopping cart and completing a purchase

Steps:

- Navigate to a product page
- Add the product to the shopping cart
- Proceed to the checkout page and enter payment and shipping information
- Complete the purchase
- Verify order confirmation and receipt

Purpose: Ensure the shopping and checkout process are functional

# Screenshots

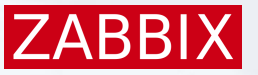

### Taking screenshots

The browser item can take screenshot from the monitored pages:

- Screenshot is included in the JSON object in base64 format
- It is extracted into a binary dependent item

| Item                |                                                           |        |
|---------------------|-----------------------------------------------------------|--------|
| Item Tags 1 Pi      | reprocessing 1                                            |        |
| * Name              | Website Screenshot                                        |        |
| Туре                | Dependent item V                                          |        |
| * Key               | website.screenshot                                        | Select |
| Type of information | Binary ~                                                  |        |
| * Master item       | Website by Browser: Website {\$WEBSITE.DOMAIN} Get data × | Select |
| * History           | Do not store Store up to 31d                              |        |
| Description         | Website {\$WEBSITE.DOMAIN} screenshot.                    |        |
| Enabled             |                                                           |        |
|                     |                                                           |        |

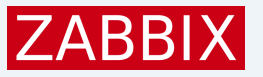

### Screenshot details

# Zabbix supports up to 8K x 8K screenshots

- Default size is 1920 x 1080
- Screenshot can be displayed using the "Item history" widget
- Screenshot size is specified by the browser.setScreenSize(x,y) method

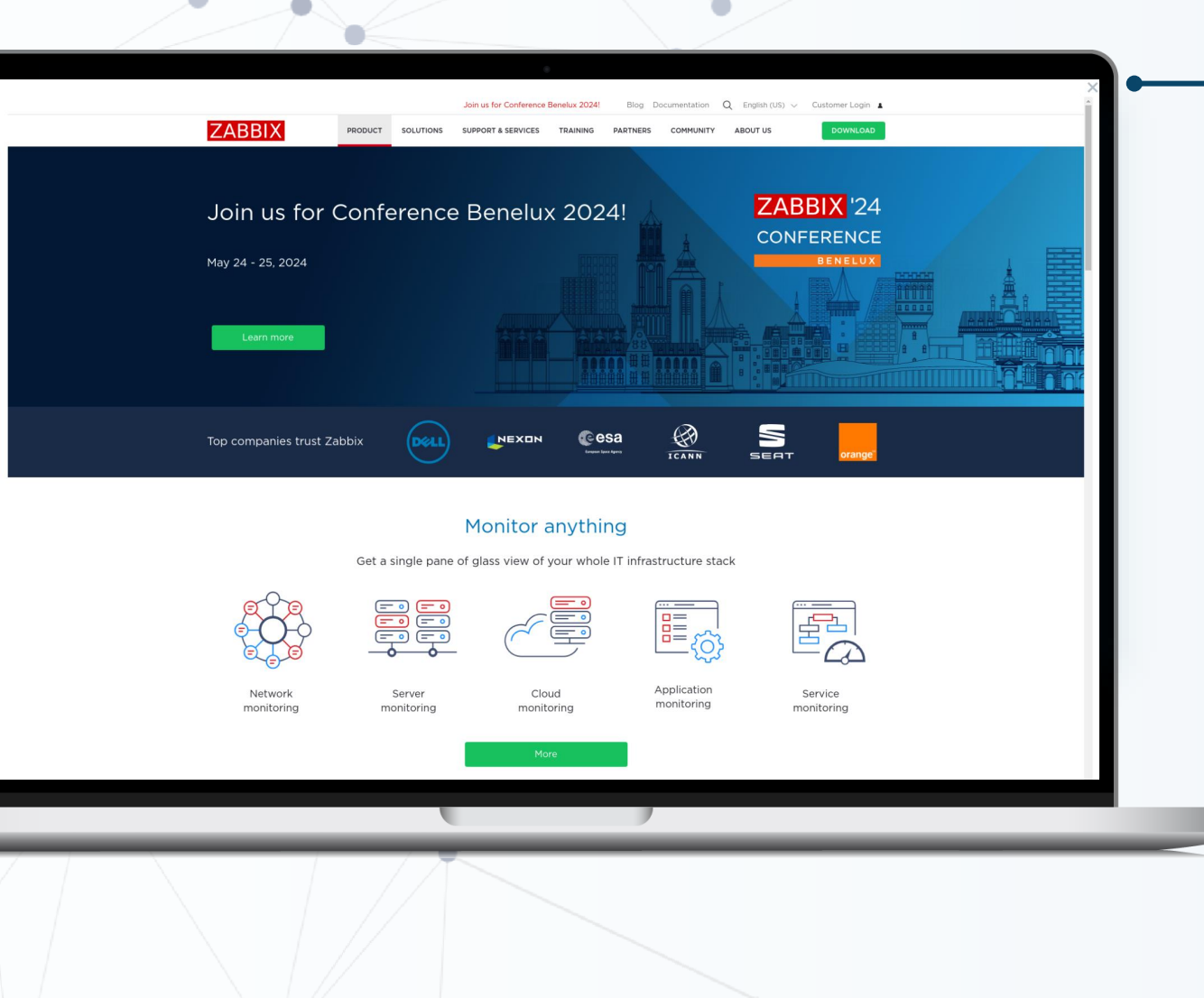

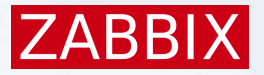

### Item history widget example

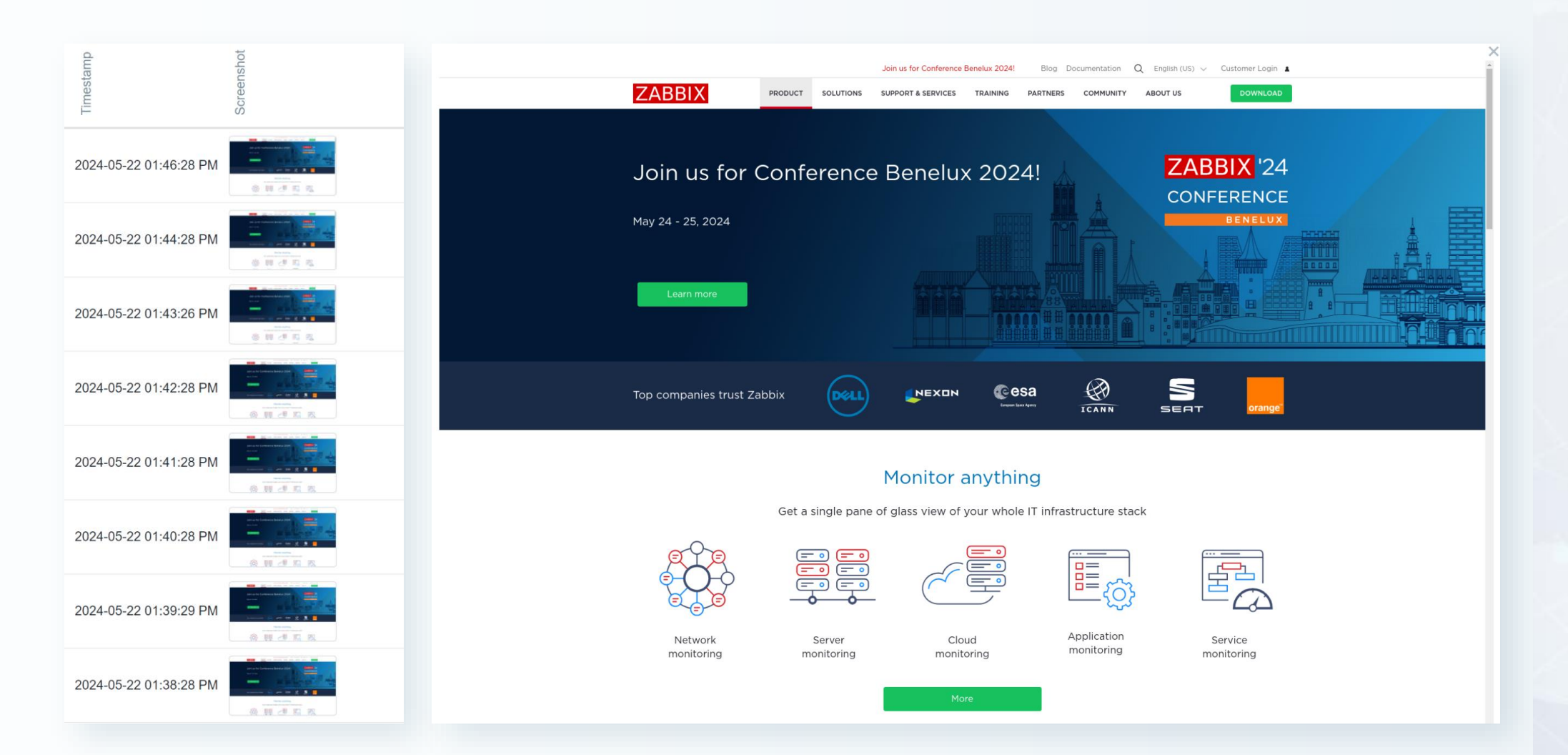

# Out-of-box monitoring

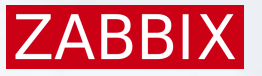

### Website by Browser template

#### Zabbix 7.0 comes with the "Website by Browser" template

| Template          |                                                                                             |        |
|-------------------|---------------------------------------------------------------------------------------------|--------|
| Template Tags 2   | Macros 9 Value mapping                                                                      |        |
| * Template name   | Website by Browser                                                                          |        |
| Visible name      | Website by Browser                                                                          |        |
| Templates         | type here to search                                                                         | Select |
| * Template groups | Templates/Applications ×<br>type here to search                                             | Select |
| Description       | The template to monitor a website's availability and performance on the website by Browser. |        |
|                   | Zabbix server uses a web browser to perform navigation and collect performance metrics.     |        |
|                   | Generated by official Zabbix template tool "Templator"                                      |        |
|                   |                                                                                             |        |

Vendor and version Zabbix, 7.0-0

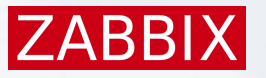

### Template content

The new template includes:

- A "Browser" item with a data collection script
- 26 dependent items for individual metrics
- 3 predefined triggers
  - Failed to get metrics data
  - Website navigation load event time is too slow
  - Website resource load event time is too slow
- 9 User macros (browser type, site name, screenshot dimensions, etc)
- 2 predefined graphs
- A host dashboard

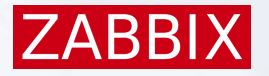

# Specifying monitoring parameters

| Template macros Inherited and template | macros         |            |                                                                                   |        |
|----------------------------------------|----------------|------------|-----------------------------------------------------------------------------------|--------|
| Macro                                  | Value          |            | Description                                                                       |        |
| {\$WEBSITE.BROWSER}                    | chrome         | Τ~         | Browser to be used for data collection.                                           | Remove |
| {\$WEBSITE.DOMAIN}                     | www.zabbix.com | T ~        | The domain name.                                                                  | Remove |
| {\$WEBSITE.GET.DATA.INTERVAL}          | 10m            | T v        | Update interval for get raw data item.                                            | Remove |
| {\$WEBSITE.NAVIGATION.LOAD.WARN}       | 5              | Τ×         | The maximum browser response time expressed in se conds for a trigger expression. | Remove |
| {\$WEBSITE.PATH}                       | value          | Τ~         | The path to resource.                                                             | Remove |
| {\$WEBSITE.RESOURCE.MAX.WARN}          | 5              | Τ~         | The maximum browser response time expressed in se conds for a trigger expression. | Remove |
| {\$WEBSITE.SCHEME}                     | https          | T ~        | The request scheme, which may be either HTTP or H TTPS.                           | Remove |
| {\$WEBSITE.SCREEN.HEIGHT}              | 1080           | <b>T</b> ~ | Screen size height in pixels, used for screenshot.                                | Remove |
| {\$WEBSITE.SCREEN.WIDTH}               | 1920           | Τ~         | Screen size width in pixels, used for screenshot.                                 | Remove |

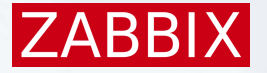

### Predefined browsing script

#### JavaScript

```
getPerformance() {
 26
             const browser = new Browser(Website.getOptions(Website.params.browser));
 27
 28
             const url = Website.params.scheme + '://' + Website.params.domain + '/' + Website.params.path
             const screenshot = '';
 29
             browser.setScreenSize(Number(Website.params.width), Number(Website.params.height))
 30
             browser.navigate(url);
 31
 32
             browser.collectPerfEntries();
             screenshot = browser.getScreenshot();
 33
             const result = browser.getResult();
 34
             result.screenshot = screenshot;
 35
 36
             return JSON.stringify(result);
 37
 38
 39
     };
 40
 41
     try {
         Website.setParams(JSON.parse(value));
 42
         return Website.getPerformance();
 43
 44
 45
       catch (error) {
        error += (String(error).endsWith('.')) ? '' : '.';
 46
         Zabbix.log(3, '[ Website get metrics] ERROR: ' + error);
 47
         return JSON.stringifv({ 'error': error });
 48
63959 characters remaining
```

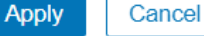

х

30

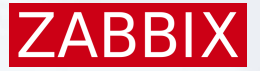

### Result

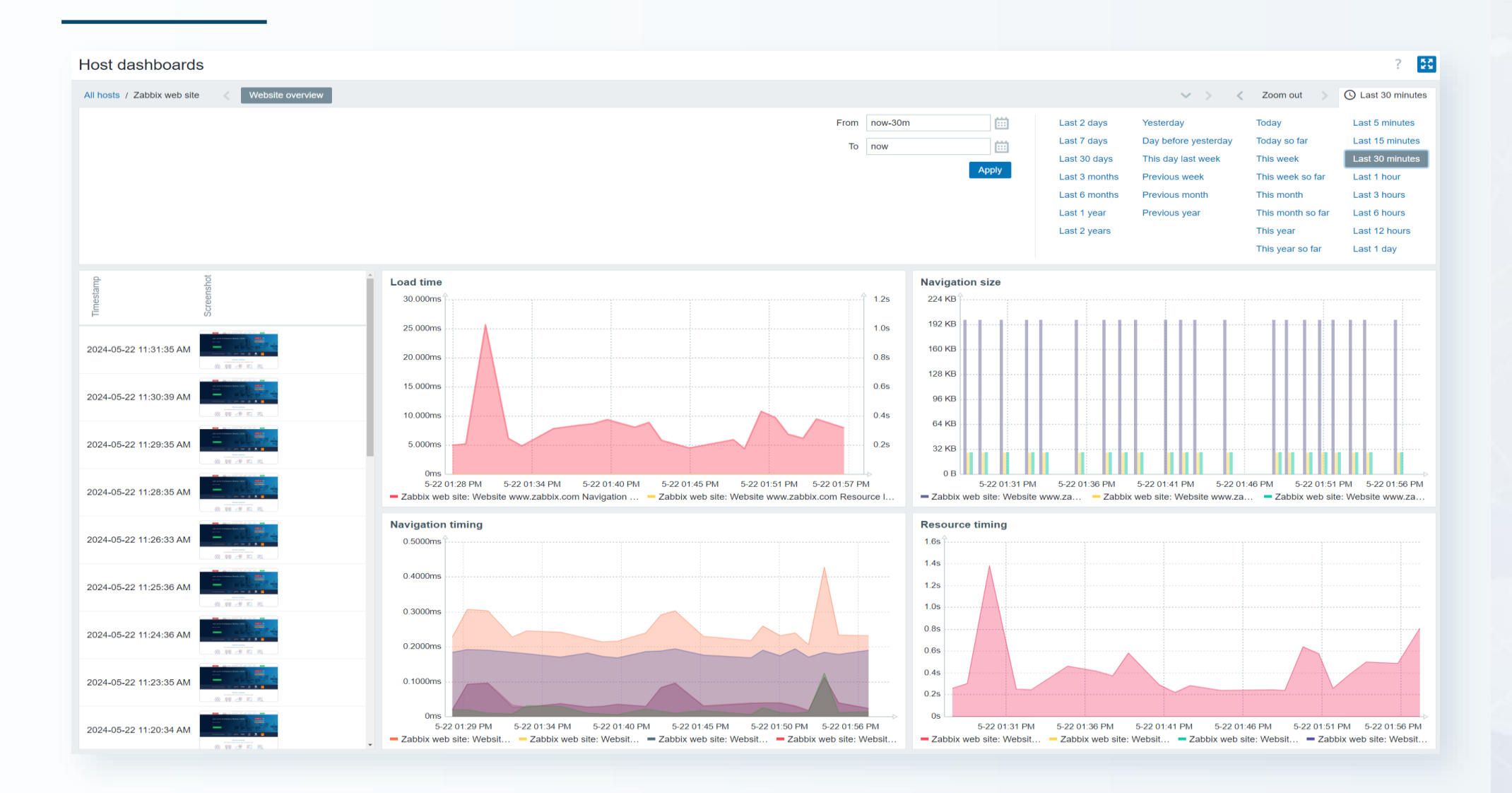

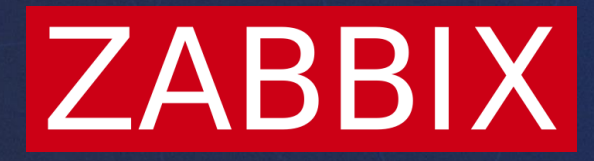

# Thank you

**Kaspars Mednis** 

Training project manager